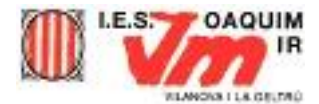

### COMENCEM A TREBALLAR AMB EL KOMPOZER

#### Crear un directori a l'espai local del vostre ordinador.

Per poder treballar al vostre ordinador, el primer que s'ha de fer és establir un directori on s'aniran emmagatzemant tots els documents generats des del Kompozer.

Obriu **Mi PC**, aneu a **la vostra carpeta al servidor** i creeu una carpeta nova per al vostre treball anomenada **CursWeb**.

#### Escriure la primera pàgina en codi pla

- Obrir el "bloc de notes" de Windows i escriure el següent text

| <html><br/><head><br/><title><br/>La meva primera web<br/></title></head></html>                                                                                                    |
|----------------------------------------------------------------------------------------------------|
| <br><body><br/><b>El Codi HTML</b> ens permet escriure pàgines web amb un text pla que serà <u>interpretat<br/>pel navegador</u> .<br/>Aquí comença un nou paràgraf.<br/>Aquí tenim un salt de línia dins del mateix paràgraf</body> |
| <hr/><br><i>Aquest nou paràgraf està escrit en lletra cursiva</i>                                                                                                    |
| <font color="#FF0000" size="5"><br/>La següent línia de color vermell i d'una mida més gran (5)</font><br><h1> Aquest text es de grandària més gran, per un títol </h1><br><br><br>                                                  |

- Guardar el text anterior en la vostra carpeta amb el nom de "Preprimera.htm".
- Obrir la pàgina anterior clicant dues vegades sobre el seu nom
- Tractar d'interpretar el conjunt d'etiquetes introduïdes.

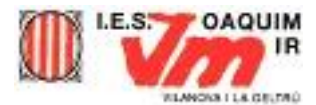

# Fer una pàgina amb el vostre nom, el vostre lloc de treball o estudi i la vostra especialitat

1.-) Obrir el Kompozer

2.-) En la vostra carpeta de treball crear un document anomenat "EntradaEspai.html".

3.-) Feu que el document se sembli al que hi ha sota aquestes línies. Podeu afegir tota mena d'informació que vulgueu.

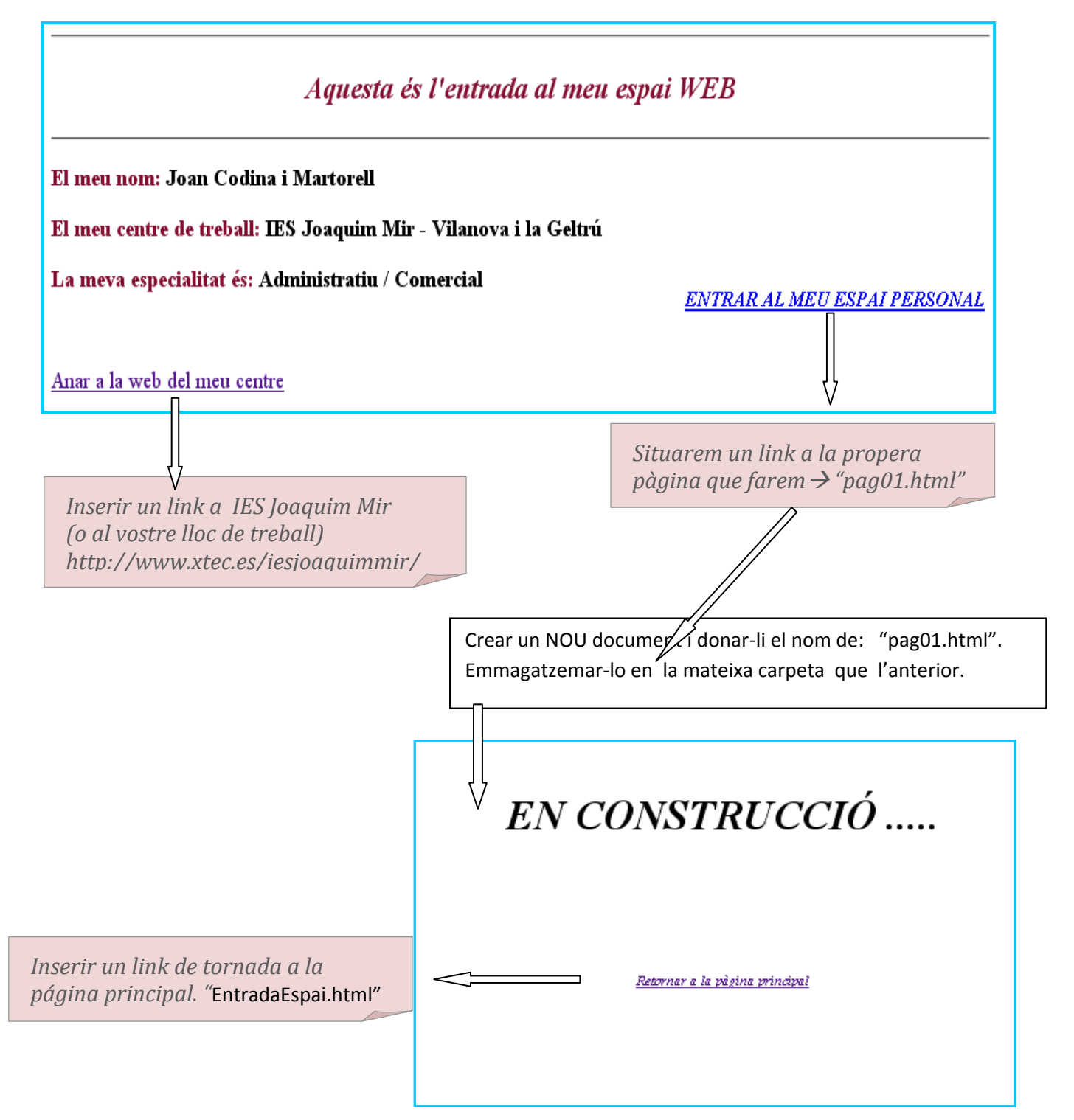

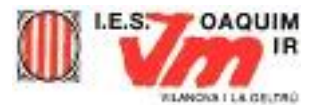

### Per definir diferents formats del text:

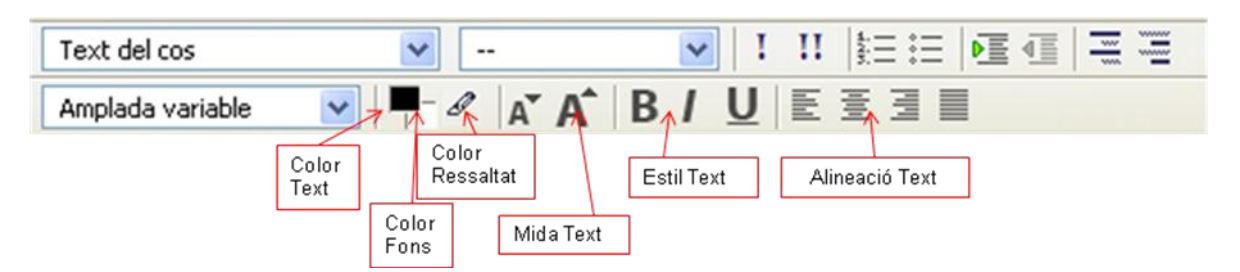

### Per inserir una linia horitzontal:

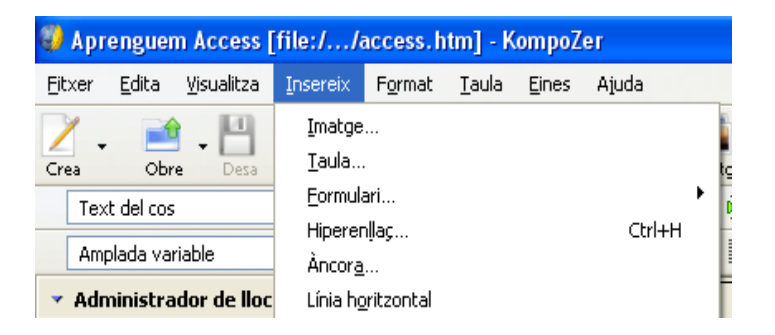

### Exercici : "La bombeta"

Obrir el Kompozer o, si ja està obert, feu un document nou

Guardar-lo en la carpeta de treball amb el nom "bombeta.html"

Fer que tingui un text semblat al que hi ha sota aquestes línies.

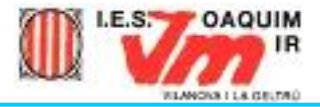

### Pràctica - Mostrari d'objectes i estils

### **Encapçalament 1**

### **Encapçalament 2**

#### Encapçalament 3

- 1. Llista numerada
- 2. Llista numerada
- Llista amb vinyetes
- Llista amb vinyetes

Text tabulat

Text alineat a l'esquerra

Text alineat al centre

Text alineat a la dreta

## Imatge amb enllaç

Línia

La bombeta ha de tenir un enllaç amb l'adreça **bombeta2.html**. S'ha d'escriure directament l'enllaç, ja que la pàgina **bombeta2.html** encara no existeix.

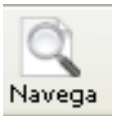

Per comprovar que la pàgina que heu fet és correcte, s'ha de prémer Navega

Si el resultat és correcte, ja es pot desar la pàgina i fer la segona pàgina.

La segona pàgina servirà per comentar la imatge que s'ha posat a la primera pàgina, la bombeta.

Cal que la segona pàgina tingui com a nom **bombeta2.html** i que inclogui els elements que es poden veure en la següent mostra:

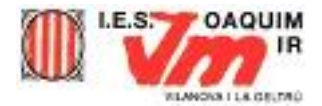

### Significat de la icona bombeta

Aquesta icona vol indicar que hi ha alguna idea interessant o algun punt a recordar. Normalment indica que els comentaris situats al costat tenen una utilitat no indispensable, però interessant.

Podeu ampliar la informació de la pàgina, tan textual com de tot tipus d'enllaç

La imatge bombeta està en la carpeta del material del curs.